## Chromebook (クロームブック) で Wi-Fi に接続する方法

※ご家庭の環境によって、画面の表示は若干異なる場合があります。

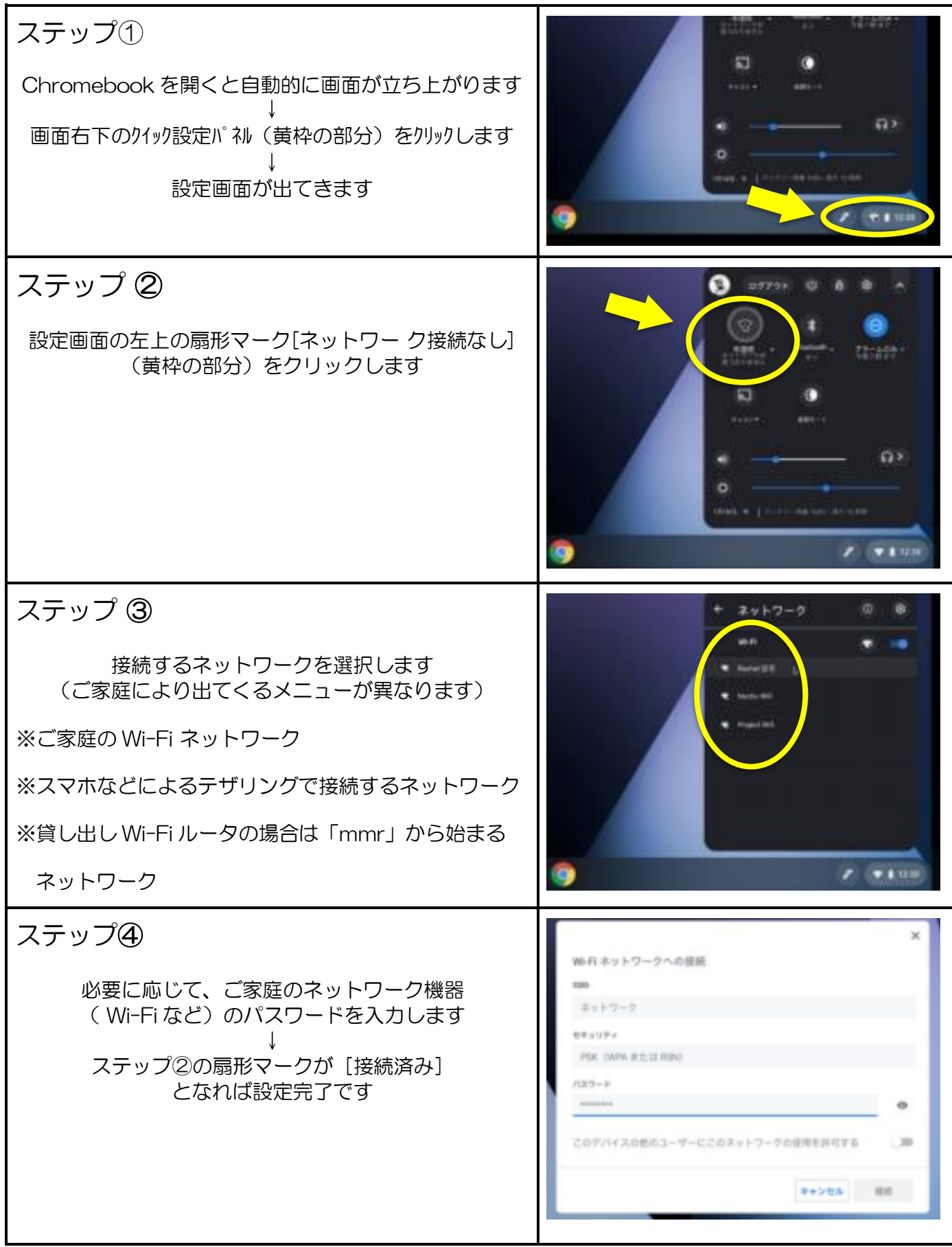